## **ขั้นตอนการสมัคร**สอบออนไลน์ ให้คลิกแบนเนอร์โปรแกรมตามรูปคังนี้

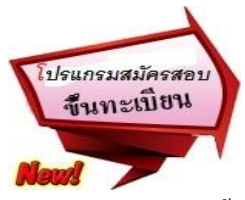

โปรแกรมสมัครสอบขึ้นทะเบียนในเว็บไซต์สภากายภาพบำบัด http://164.115.42.51/PTCouncil/ ดำเนินการดังนี้ ผู้สมัครสอบโปรดอ่านรายละเอียดการสมัครสอบให้เข้าใจก่อนการสมัครสอบออนไลน์ ประกอบด้วย 5 ขั้นตอน ดังนี้ ขั้นตอนที่ 1 ลงทะเบียน

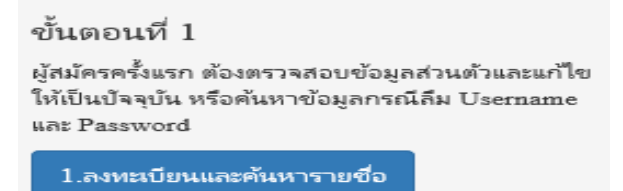

#### ตรวจสอบข้อมูลการสมัคร โดยกรอก รหัสประจำตัวประชาชน 13 หลัก

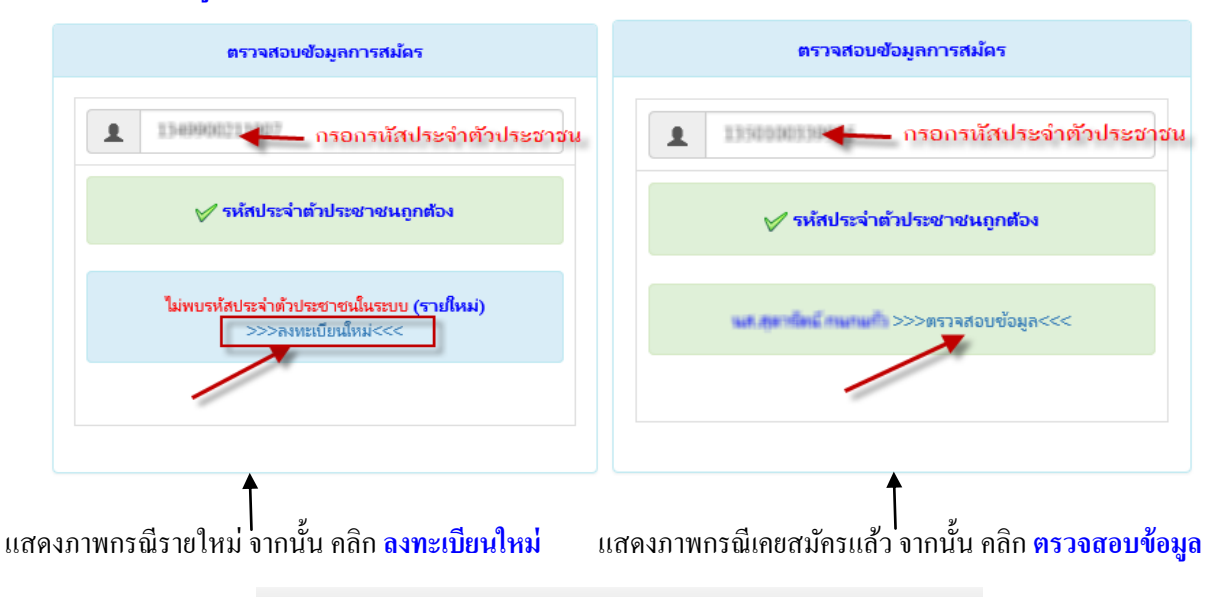

| วันที่ลงสมัคร                                 | 29/03/2561                              |
|-----------------------------------------------|-----------------------------------------|
| รหัสประจำตัวประชาชน                           | 1.0000000000000000000000000000000000000 |
| * ค่าน่าหน้า                                  |                                         |
| * ชื่อ - สกุล                                 | State States                            |
| * <b>(วว/ดด/ปปปป พ.ศ.)</b> วันเดือนปี<br>เกิด | 01/12/2530                              |
| * Email                                       |                                         |
| * ที่อยู่                                     | 10                                      |
| * จังหวัด                                     | automotion (                            |
| * อำเภอ                                       | illegane and                            |
| * ต่ำบล                                       | s affini.                               |
| * รหัสไปรษณี                                  |                                         |
| * เบอร์โทรศัพท์                               |                                         |
| * สถาบันที่จบ                                 | กรุณาเลือก                              |
| * ปีการศึกษาที่จบ                             | 2561                                    |

\*กรอกแบบฟอร์มลงทะเบียนออนไลน์ให้ครบถ้วน เสร็จแล้ว **กด บันทึก** 

ตรวจสอบข้อมูล และรหัสประจำตัว 6 หลัก (User & Pass สำหรับใช้ Login ) เพื่อใช้ Log in ขั้นตอนที่ 2 เข้าสู่ระบบ

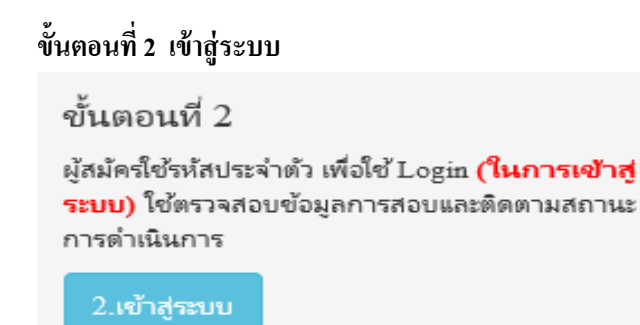

กรณีผู้สมัครสอบเก็บคะแนน ลืม Username และ Password เข้าขั้นตอนที่ 1 ค้นหาข้อมูล ตรวจสอบข้อมูล และนำรหัสประจำตัว 6 หลัก ใช้ Log in ขั้นตอนที่ 2

|            | 6     | เข้าสู่ระบบ   |  |  |
|------------|-------|---------------|--|--|
|            |       |               |  |  |
| 💄 รหัสประจ | ำตัว  |               |  |  |
| รห้สประจำ  | ເຫັວ  |               |  |  |
| 👁 รห้สผ่าน |       |               |  |  |
| รหัสประจำ  | ເທັ່ວ |               |  |  |
|            |       | 🖒 ເຫ້າສູ່ຈະນນ |  |  |
|            |       |               |  |  |
|            |       |               |  |  |

นำเลข รหัสประจำตัว 6 หลัก (User & Pass สำหรับใช้ Login) มากรอกในช่อง รหัสประจำตัว และ รหัสผ่าน ทั้ง 2 ช่อง เป็น รหัสเดียวกัน กด เข้าสู่ระบบ

<u>ตัวอย่าง</u> รหัสประจำตัว = 619999

รหัสผ่าน = 619999

|   | ดูประวัติการสอบทั้งหมด (ข้อมูลประจำการสอบครั้งที่ 2/61) |
|---|---------------------------------------------------------|
|   | 🎸 ข้อมูลผู้ลงทะเบียน ประจำการสอบครั้งที่ 2/61           |
|   | รหัสประจำตัว 61 (User & Pass สำหรับใช้ Login )          |
|   | รหัสประจำดัวประชาชน                                     |
|   | ชื่อ - สกุล                                             |
| Ļ | 271 -                                                   |
|   | ▲ รหัสประจำตัว<br>619999                                |
|   | © รหัสผ่าน                                              |
|   |                                                         |
|   | 🔿 ເข້າສູ່ระบบ                                           |

/เมื่อเรียบร้อย...

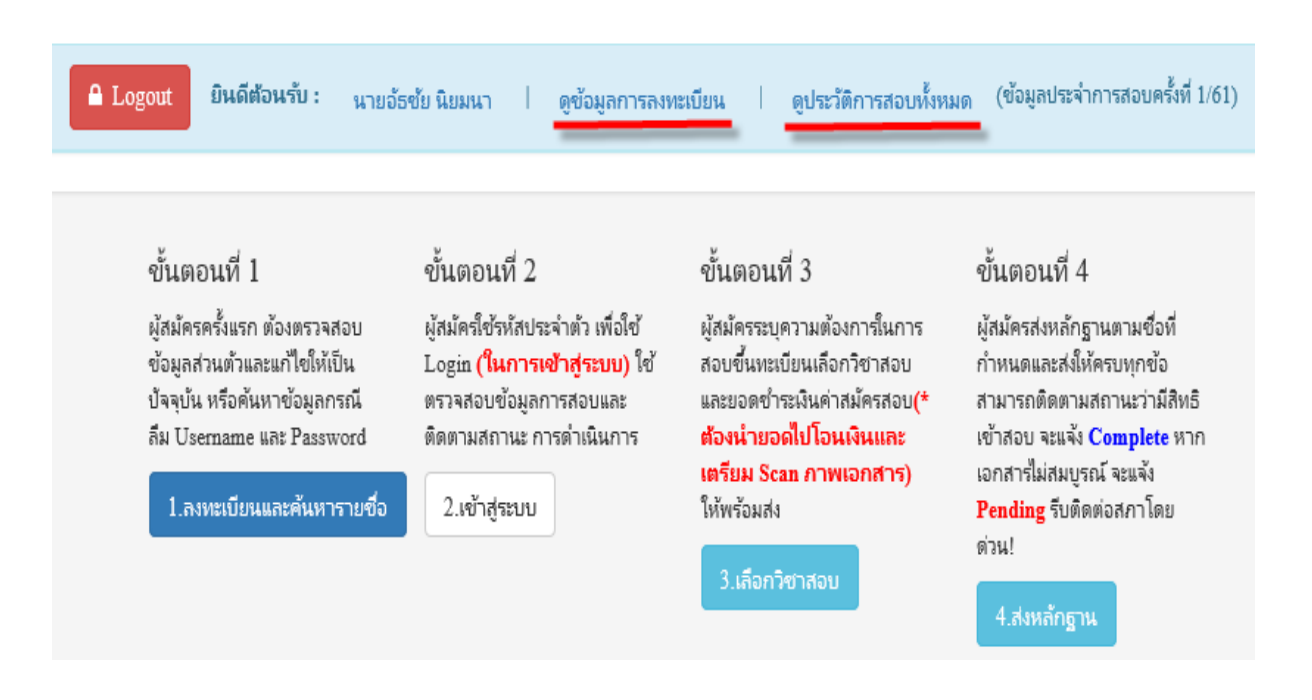

### เมื่อเรียบร้อยแล้ว ระบบจะแสดงเมนู ดูข้อมูลการลงทะเบียน,ประวัติการสอบทั้งหมด

### ขั้นตอนที่ 3 เลือกวิชาสอบ

ผู้สมักรระบุกวามต้องการในการสอบ เลือกวิชาสอบ และยอดชำระเงินก่าสมักรสอบ กด <mark>ยืนยัน</mark> ระบบจะแจ้งยอดที่ด้องชำระ และให้โอนเงินเข้าบัญชีสภากายภาพบำบัด ธนาการไทยพาณิชย์ เลขที่บัญชี 406-545820-0 \*\*หมายเหตุ : ผู้สมักรสอบ ต้องตรวจสอบรายการโอนเงินให้ถูกต้อง หากท่านชำระเงินผิด เกินกว่าจำนวนเงินที่ต้องชำระ จะถือว่าท่านยินยอมมอบให้สภากายภาพบำบัด ไม่สามารถขอเงินคืนก่าธรรมเนียม ไม่ว่ากรณีใด ๆ ทั้งสิ้น

สมัครขึ้นทะเบียนสมาชิกและ<u>สมัครสอบใหม่เป็นครั้งแรก</u> สอบ 3 วิชา (01,02,03) ยอดที่ต้องชำระ = 3,600 บาท

| ขั้นตอนที่ 3 เถือกวิชาสอบขึ้นทะเบียนและรับทราบค่าธรรมเนียม                                                                                                    |
|----------------------------------------------------------------------------------------------------|
| รหัสประจำตัว :                                                                                                    |
| รหัสประจำดัวประชาชน :                                                                                                    |
| ชื่อ สกุล :                                                                                                    |
| สถานะผลสอบ ณ ปัจจุบัน :วิชาที่ 1 <b>ไม่ผ่าน</b>                                                                                                    |
| วิชาที่ 2 <b>ไม่ผ่าน</b>                                                                                                    |
| วิชาที่ 3 <mark>ไม่ผ่าน</mark>                                                                                                    |
| สถานะผล <b>สมัครให</b> ม่                                                                                                    |
| การสอบครั้งที่ :1/61                                                                                                    |
| วันที่ลงทะเบียน :17/04/2561                                                                                                    |
| วิชาที่ต้องการสอบ :☞ 01 กฎหมายจรรยาบรรณและการบริหารงาน<br>☞ 02 เทคนิค และวิธีการทางกายภาพบำบัด<br>☞ 03 กายภาพบำบัดในโรคและภาวะต่างๆ<br>ยอดที่ต้องชำระเงิน 3,600.00 บาท (ชำระแล้ว !)<br>ᅟᅟૣૣૣૣૣૣૣ 1วิชา 2,600 บาท วุณา 3,100 บาท v v 3วิชา 3,600 บาท |
| ยืนยัน                                                                                                    |

/สมาชิก...

| ขั้น | มดอนที่ 3 เลือกวิชาสอบขึ้นทะเบียนและรับทราบค่า <del>ธรรมเนียม</del>                                                                                                    |
|------|----------------------------------------------------------------------------------------------------|
|      | รหัสประจำตัว :                                                                                                    |
|      | รหัสประจำดัวประชาชน :                                                                                                    |
|      | ชื่อ สกุล :                                                                                                    |
|      | สถานะผลสอบ ณ บัจจุบัน :วิชาที่ 1 <b>ไม่ผ่าน</b>                                                                                                    |
|      | วิชาที่ 2 <b>ไม่ผ่าน</b>                                                                                                    |
|      | วิชาที่ 3 <mark>ไม่ผ่าน</mark>                                                                                                    |
|      | สถานะผล ยังไม่ได้เก็บ                                                                                                    |
|      | การสอบครั้งที่ :2/61                                                                                                    |
|      | วันที่ลงทะเบียน :17/04/2561                                                                                                    |
|      | ริขาที่ต้องการสอบ :⊠ 01 กฎหมายจรรยาบรรณและการบริหารงาน<br>— 02 เทคนิค และวิธีการทางกายภาพปาบัต<br>— 03 กายภาพปาบัตในโรคและภาวะเด่างๆ<br>ยอดที่ต้องข่าระเงิน ช 13ชา 1.500 บาท ≋ 23ชา 2.500 บาท |
|      | ยืนอัน                                                                                                    |

\*สมาชิกสมัครสอบเก็บคะแนน เลือกสอบ 1 วิชา ยอคที่ต้องชำระ = 1,500 บาท

\*\*สมาชิกสมัครสอบเก็บคะแนน เลือกสอบ 2 วิชา ยอคที่ต้องชำระ = 2,000 บาท

| รหัสประจำตัว          | 4610333                                                                                                    |
|-----------------------|----------------------------------------------------------------------------------------------------|
| รหัสประจำตัวประชาชน   | 111000011100                                                                                                    |
| ชื่อ สกุล             | or without the Channer                                                                                            |
| สถานะผลสอบ ณ ปัจจุบัน | :วิชาที่ 1 <mark>ไม่ผ่าน</mark>                                                                                   |
|                       | วิชาที่ 2 <mark>ไม่ผ่าน</mark>                                                                                    |
|                       | วิชาที่ 3 <mark>ไม่ผ่าน</mark>                                                                                    |
|                       | สถานะผล ยังไม่ได้เก็บ                                                                                             |
| การสอบครั้งที่        | :2/61                                                                                                    |
| วันที่ลงทะเบียน       | :17/04/2561                                                                                                    |
| วิชาที่ต้องการสอบ     | :♥ 01 กฎหมายจรรยาบรรถและการบริหารงาน<br>♥ 02 เทคนิด และวิธีการทางกายภาพบำบัด<br>■ 03 กายภาพบำบัดในโรคและภาวะต่างๆ |
| ยอดที่ต้องชำระเงิเ    | 🛿 🞇 1 วิชา 1,500 บาท 🛛 🎸 2 วิชา 2,000 บาท 🛛 🞇 3 วิชา 2,500 บาท                                                    |

\*\*\*สมาชิกสมัครสอบเก็บคะแนน สอบ 3 วิชา ยอดที่ต้องชำระ = 2,500 บาท และ \*\*\*ผู้ที่ใบอนุญาตประกอบวิชาชีพหมดอายุ ไม่ได้ต่ออายุใบอนุญาตฯ เก็บคะแนนไม่ครบ 50 คะแนน ต้องสอบใหม่ 3 วิชา (01,02,03) ยอดที่ต้องชำระ = 2,500 บาท

| ขั้นตอนที่ 3 เลือกวิชาสอบขึ้นทะ | เบียนและรับทราบค่าธรรมเนียม                                                                                                    |
|---------------------------------|----------------------------------------------------------------------------------------------------|
|                                 |                                                                                                    |
| รหัสประจำตัว                    | 4848427                                                                                                    |
| รหัสประจำตัวประชาชน             | 13.140000013.14007                                                                                                    |
| ชื่อ สกุล                       | an reactive the research                                                                                                    |
| สถานะผลสอบ ณ ปัจจุบัน           | :วิชาที่ 1 <mark>ไม่ผ่าน</mark>                                                                                                    |
|                                 | วิชาที่ 2 <b>ไม่ผ่าน</b>                                                                                                    |
|                                 | วิชาที่ 3 <mark>ไม่ผ่าน</mark>                                                                                                    |
|                                 | สถานะผล ยังไม่ได้เก็บ                                                                                                    |
| การสอบครั้งที่                  | :2/61                                                                                                    |
| วันที่ลงทะเบียน                 | :17/04/2561                                                                                                    |
| วิชาที่ต้องการสอบ               | <ul> <li>๗ 01 กฎหมายจรรยาบรรถและการบริหารงาน</li> <li>๗ 02 เทคนิค และวิธีการทางกายภาพบำบัด</li> <li>๗ 03 กายภาพบำบัดในโรคและภาวะด่างๆ</li> </ul> |
| ยอดที่ต้องชำระเงิน              | 😫 1วีชา 1,500 บาท 😫 2วีชา 2,000 บาท 🧹 3วีชา 2,500 บาท                                                                                            |
|                                 | ยืนอัน                                                                                                    |

เมื่อเลือกวิชาสอบเรียบร้อยแล้ว ให้โอนเงินค่าสมัครสอบเข้าบัญชี สภากายภาพบำบัค ธนาคารไทยพาณิชย์ เลขที่บัญชี 406-545820-0 พร้อมเตรียม Scan รูปภาพ และสลิปใบโอนเงิน (save เป็น .jpg) แนบไฟล์ในขั้นตอนที่ 4

# ขั้นตอนที่ 4 ส่งหลักฐาน

เตรียมไฟล์รูปภาพ และ Slip ค่าธรรมเนียมสมัครสอบ ( save เป็น .jpg)

- 1. กด Browse แนบไฟล์รูปภาพ 1 นิ้ว
- 2. กด Browse แนบไฟล์ Slip ค่าธรรมเนียมสมัครสอบ

(หมายเหตุ : รูปถ่ายขอให้เลือกรูปที่สุภาพ เนื่องจากใช้ขึ้นเป็นข้อมูลทะเบียนประวัติสมาชิก)

| รหัสประจำตัว :         | 1816181          |
|------------------------|------------------|
| รหัสประจำตัวประชาชน :  | 111000011100     |
| ชื่อ สกุล :            | secularity frame |
| การสอบครั้งที่ :       | 1000             |
| วันที่บันทึกข้อมูล :   | 29/03/2561       |
| 1.รูปถ่าย 1 นิ้ว :     | Browse           |
| 2.หลักฐานสลิปใบเสร็จ : | Browse           |
|                        | เข้าเพื่อกข้างเว |

เมื่อเรียบร้อยแล้ว โปรแกรมแสดงหลักฐานที่แนบคือ รูปภาพผู้สมัคร และ Slip ค่าธรรมเนียม ดังรูป

| ขั้นต                  | อนที่ 4 ส่งรูปภาพหลักฐานการสอบขึ้นทะเบียน <mark>สำเร็จ</mark>                                                  |
|------------------------|----------------------------------------------------------------------------------------------------|
| รหัสประจำตัว :         | 101000                                                                                                    |
| รหัสประจำตัวประชาชน :  | 1212000311207                                                                                                  |
| ชื่อ สกุล :            | servel and the server is a server as a server as a server as a server as a server as a server as a server as a |
| การสอบครั้งที่ :       | 1000                                                                                                    |
| วันที่บันทึกข้อมูล :   | 2561-03-29                                                                                                    |
| 1.รูปถ่าย 1 นิ้ว :     |                                                                                                    |
| 2.หลักฐานสลิปใบเสร็จ : |                                                                                                    |

หมายเหตุ : ถ้าโปรแกรมไม่แสดงหลักฐานที่แนบ ผู้สมัครต้องทำขั้นตอน Step 4 ส่งหลักฐานการสมัครสอบออนไลน์ ใหม่อีกครั้ง เนื่องจากการแนบไฟล์ล้มเหลว ถือว่าการสมัครไม่สมบูรณ์

/ขั้นตอนที่ 5

ขั้นตอนที่ 5 เลือกสนามสอบ (มีสนามสอบส่วนกลางที่กรุงเทพมหานคร ไม่มีสนามสอบต่างจังหวัด) รหัส 01 สนามสอบ กรุงเทพมหานคร

| รທัสประຈຳທັວ :        | 101010        |     |
|-----------------------|---------------|-----|
| รหัสประจำตัวประชาชน : | 111000111007  |     |
| ซึ่อ-สกุล :           | cublchar.     |     |
| การสอบครั้งที่ :      | 118           |     |
| • สถานที่สอบ :        | กรุงเทพมหานคร | ``` |
|                       |               |     |

#### ระบบได้รับการแจ้งเลือกสถานที่สอบแล้ว

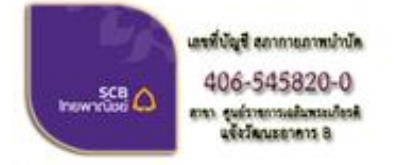

้ชื่อบัญชี : สภากายภาพบ่าบัด ธนาคารไทยพาณิชย์ เลขที่บัญชี 406-545820-0 สาขา ศูนย์ราชการเฉลิมพระเกียรติ อาคารB(ออมทรัพย์)

เมื่อโอนเงินคำธรรมเนียนเสร็จเรียบร้อยแล้ว ให้จัดส่งเอกสาร มายังที่สภากายภาพปาปัต โปรดทราบ! สภากายภาพ (ภายในสำนักงานหลักประกันสุขภาพแห่งชาติ) เดชที่ 120 หมู่ 3 ชั้น 2 อาตารรวมหน่วยงานราชการ B ศูนย์ราชการเฉลิมพระเกียรดี 80 พรรษา 5 ธันวาคม 2550 ถนนแจ้งวัฒนะ แขวงหุ่งสองห้อง เขตหลักสี่ กรุงเทพมหานคร 10210 โทร.02-1421018

เมื่อส่งหลักฐานทั้งหมดและตรวจสอบด้วยดนเอง ผ่านขั้นดอบที่ 4 "ส่งหลักฐาน" บนเว็บไซด์ หลังจากนั้นทางสภากายภาพบ่วบัดจะ"ตรวจสอบ"ดรบถ้วนหรือไม่ และจะประกาศผ่านแบบเนอร์ "ตรวจสถานะการสังเอกสารภายหลัง 7 วันทำการ" บนเวปไซด์ลงทะเบียนออนไลน์

หลังจากสมัครสอบออน ใลน์เรียบร้อยแล้ว ผู้สมัครต้องส่งหลักฐานการสมัครสอบ ดังนี้

กรณีผู้สมัคร<u>สอบใหม่เป็นครั้งแรก ให้ส่งหลักฐานการสมัครสอบตามข้อ 2 และข้อ 3</u>

2. กรณีสมาชิกสมัคร<u>สอบเกี่บคะแนน ให้ส่งหลักฐานการสมัครสอบตามข้อ 3</u> และค่าธรรมเนียมตาม วิชาที่เลือกสอบใน <u>ขั้นตอนที่ 3</u>

 กรณ<u>ีสมาชิกผู้ที่ใบอนุญาตประกอบวิชาชีพหมดอายุ</u>ไม่ได้ต่ออายุใบอนุญาตฯ เก็บคะแนนไม่ครบ 50 คะแนน <u>ให้ส่งหลักฐานการสมัครสอบตามข้อ 3</u> และก่าธรรมเนียมตามวิชาที่เลือกสอบใน <u>ขั้นตอนที่ 3</u>

ส่งเอกสารมายัง "สำนักงานเลขาธิการสภากายภาพบำบัด ภายในสำนักงานหลักประกันสุขภาพแห่งชาติ เลขที่ 120 หมู่ 3 ชั้น 2 อาคาร B ศูนย์ราชการเฉลิมพระเกียรติ 80 พรรษา 5 ธันวาคม 2550 ถ.แจ้งวัฒนะ แขวงทุ่งสองห้อง เขตหลักสี่ กรุงเทพมหานคร 10210" วงเล็บมุมซองว่า "สมัครสอบความรู้" <u>ส่งมาก่อนวันปิดรับสมัคร <mark>วันที่ 9</mark> พฤศจิกายน 2561 ไม่เช่นนั้นถือว่าการสมัครสอบเป็นโมฆะ ท่านจะไม่มีสิทธิ์สอบความรู้ "ครั้งที่ 4/2561</u> (โปรดจ่าหน้า ซองเอกสารตามที่ระบุให้ชัดเจนด้วย หากไม่จ่าหน้าซองตามที่ระบุไว้ เอกสารจะไม่ถึงสำนักงานเลขาธิการสภาฯ)

/เมื่อผู้สมัคร...

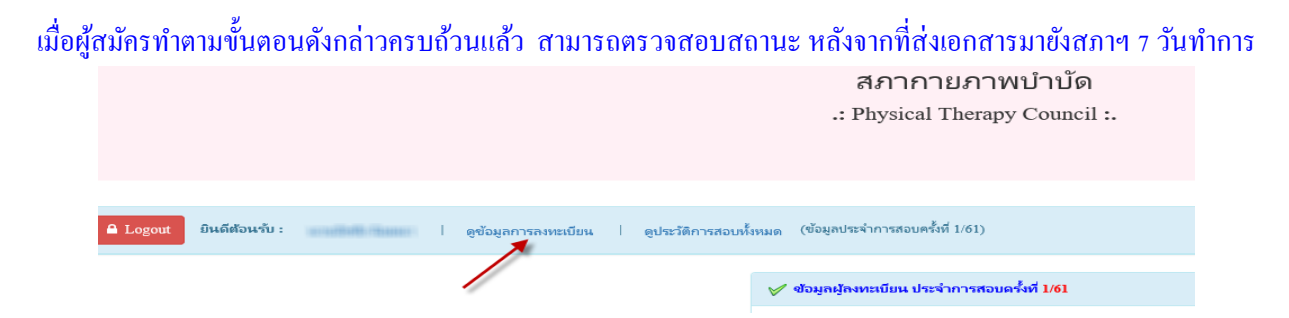

สามารถตรวจสอบสถานะได้โดย เข้าสู่ระบบขั้นตอนที่ 2 ใส่รหัสประจำตัว 6 หลัก เข้าไปที่เมนู ดูข้อมูลการลงทะเบียน

| รห้สประจำตัว        | (User & Pass สำหรับใช้ Login )                                                                                 |  |  |
|---------------------|----------------------------------------------------------------------------------------------------|--|--|
| รหัสประจำตัวประชาชน | 111111111111111                                                                                                |  |  |
| ชื่อ - สกุล         | an and the second second second second second second second second second second second second second second s |  |  |
| อายุ                | ante                                                                                                    |  |  |
| Email               |                                                                                                    |  |  |
| วันที่สมัคร         |                                                                                                    |  |  |
| ที่อยู่             | 1011                                                                                                    |  |  |
| ตำบล                | 10000000000000000000000000000000000000                                                                         |  |  |
| อำเภอ               |                                                                                                    |  |  |
| จังหวัด             |                                                                                                    |  |  |
| รหัสไปรษณี          |                                                                                                    |  |  |
| เบอร์โทรศัพท์       |                                                                                                    |  |  |
| สถาบันที่จบ         |                                                                                                    |  |  |
| ปีการศึกษาที่จบ     | -248-                                                                                                    |  |  |
| สถานะวิชาที่ 1      | ไม่ผ่าน                                                                                                    |  |  |
| สถานะวิชาที่ 2      | ไม่ผ่าน                                                                                                    |  |  |
| สถานะวิชาที่ 3      | ไม่ผ่าน                                                                                                    |  |  |
| ผลสอบ               | ยังไม่ได้เก็บ                                                                                                  |  |  |
| สถานะ               | ครบ                                                                                                    |  |  |
| เลขที่ใบอนุญาติ     |                                                                                                    |  |  |

โปรแกรมจะแสดงข้อมูลการส่วนตัวและ สถานะปัจจุบัน

- สถานะ ครบ หมายถึง ส่งเอกสารครบถ้วน
   มีสิทธิ์เข้าสอบ
- สถานะ ไม่ครบ หมายถึง ส่งเอกสารไม่ครบ
   หรือยังไม่ได้ Upload รูปภาพในขั้นตอนที่ 4
   <u>ไม่มีสิทธิ์เข้าสอบ</u>
- สถานะ รอ หมายถึง รอเอกสาร เช่น
   เอกสารสมัครสอบยังมาไม่ถึงสภา
   กายภาพบำบัด <u>ไม่มีสิทธิ์เข้าสอบ</u>